Fritz Kübler GmbH Zähl- und Sensortechnik Postfach 34 40 D-78023 Villingen-Schwenningen Tel.: 07720-3903-0 Fax: 07720-21564 www.kuebler.com

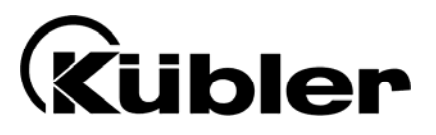

# Display 571

# Universal Display Units with Impulse Inputs

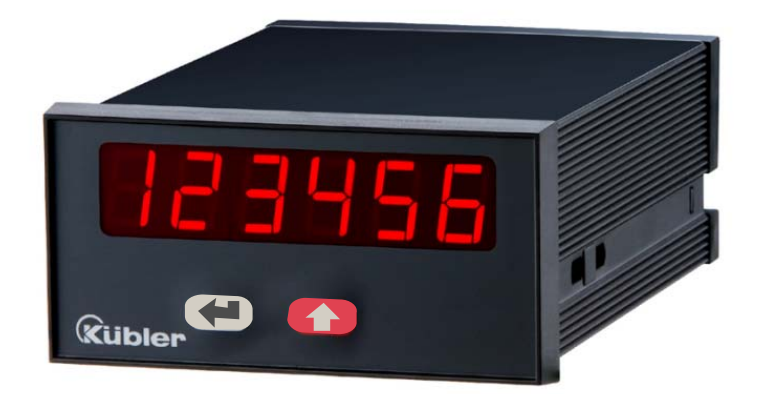

0.571.012.E90:Display with analogue output0.571.011.E00:Display with two presets and outputs0.571.012.E05:Display with serial interface

**Operation modes:** 

- Tachometer, frequency meter
- Counter for positions and events
- Baking time, processing time (reciprocal speed)
- Timer, stopwatch
- Speed display from delay between a Start and a Stop input

# **Operating Instructions**

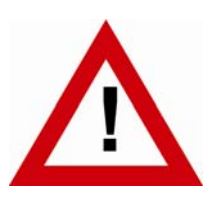

# Safety Instructions

- This manual is an essential part of the unit and contains important hints about function, correct handling and commissioning. Non-observance can result in damage to the unit or the machine or even in injury to persons using the equipment!
- The unit must only be installed, connected and activated by a qualified electrician
- It is a must to observe all general and also all country-specific and applicationspecific safety standards
- When this unit is used with applications where failure or maloperation could cause damage to a machine or hazard to the operating staff, it is indispensable to meet effective precautions in order to avoid such consequences
- Regarding installation, wiring, environmental conditions, screening of cables and earthing, you must follow the general standards of industrial automation industry
- - Errors and omissions excepted -

| Version:          | Description                                      |
|-------------------|--------------------------------------------------|
| 01/wb/sb/April 02 |                                                  |
| 02/wb/sb/July 03  | Supplements for 571 serial interface             |
| 03/wb/sb/Jan. 04  | Range extensions and supplements for serial code |
| 04/wb/sb/Jan. 07  | Version with 3 keys, A5 brochure                 |
|                   |                                                  |

# **Table of Contents**

| 1.  | Elect                                | rical Connections                                                                                                    | 4                          |  |  |  |
|-----|--------------------------------------|----------------------------------------------------------------------------------------------------|----------------------------|--|--|--|
|     | 1.1.<br>1.2.<br>1.3.<br>1.4.<br>1.5. | Power supply<br>Aux. voltage output<br>Inputs A, B and Reset<br>Adjustable analogue output (0.571.012.E90 only)<br>Optocoupler (transistor) outputs (0.571.011.E00 only)                                                       | 5<br>5<br>6<br>6           |  |  |  |
| ŋ   | 1.6.                                 | Serial RS232 / RS485 interface (0.5/1.012.E05 only)                                                                                                    | /                          |  |  |  |
| Ζ.  | HOW                                  |                                                                                                    | ð                          |  |  |  |
| 3.  | Basic                                | settings                                                                                                    | 9                          |  |  |  |
| 4.  | Opera                                | ational registers                                                                                                    | 10                         |  |  |  |
|     | 4.1.<br>4.2.<br>4.3.<br>4.4.<br>4.5. | RPM, operation as tachometer or frequency counter<br>Time, display of baking or processing time (reciprocal speed)<br>Timer, stopwatch<br>Count, Counter mode<br>Speed from differential time between a Start and a Stop input | 10<br>11<br>12<br>13<br>14 |  |  |  |
| 5.  | Addit                                | tional Settings for Units with Analogue Output (0.571.012.E90)                                                                                                    | 15                         |  |  |  |
| 6.  | Addit                                | tional settings for Units with Presets (0.571.011.E00)                                                                                                    | 16                         |  |  |  |
| 7.  | Addit                                | tional settings for Units with serial interface (0.571.012.E05)                                                                                                    | 18                         |  |  |  |
| 8.  | Set all register to "Default"21      |                                                                                                    |                            |  |  |  |
| 9.  | Dimensions21                         |                                                                                                    |                            |  |  |  |
| 10. | Tech                                 | nical Data                                                                                                    | 22                         |  |  |  |
| 11. | Parameter List                       |                                                                                                    |                            |  |  |  |

# 1. Electrical Connections

0.571.012.E90: Display with analogue output

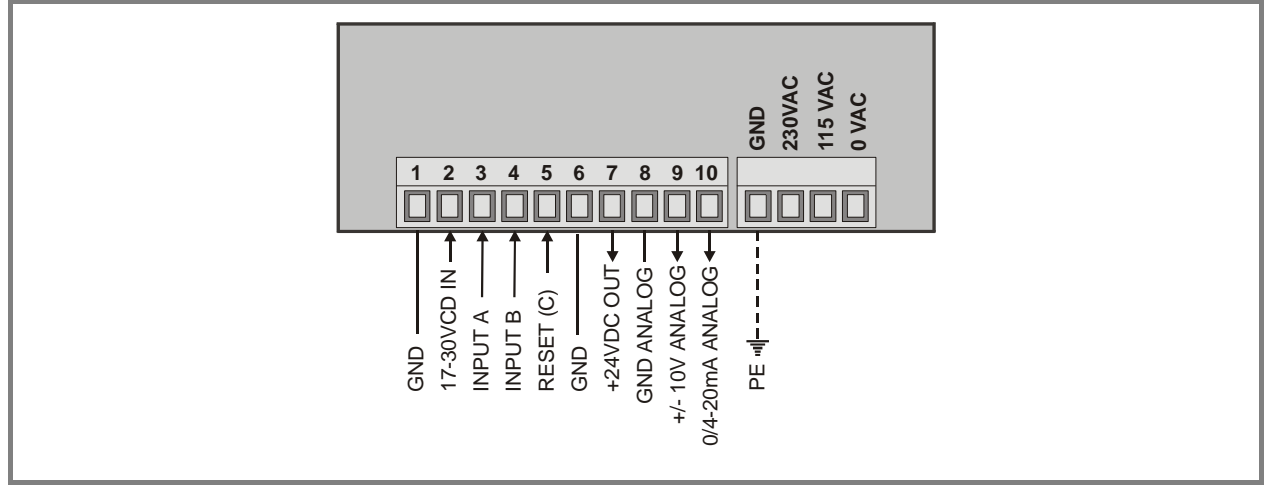

#### 0.571.011.E00: Display with two presets and outputs

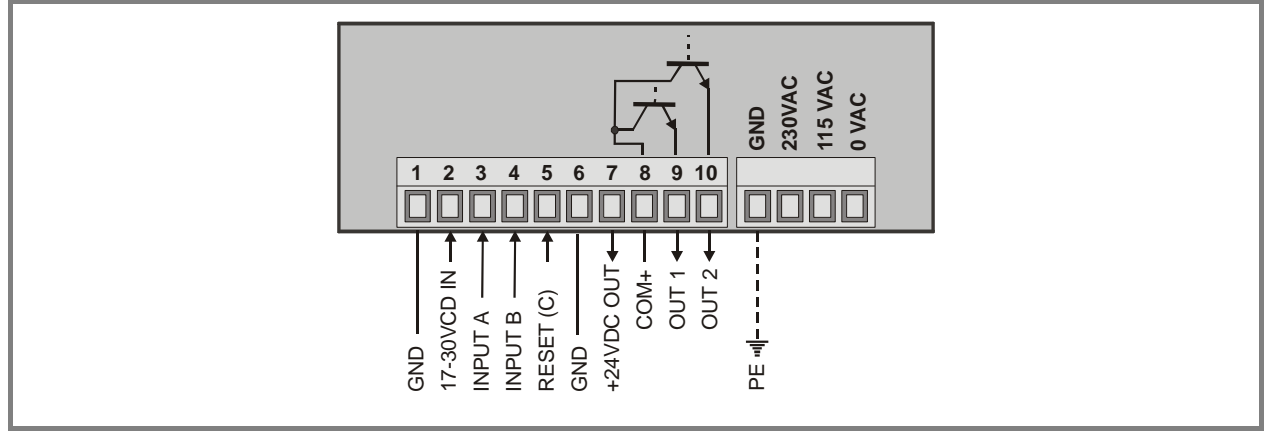

#### 0.571.012.E05: Display with serial interface

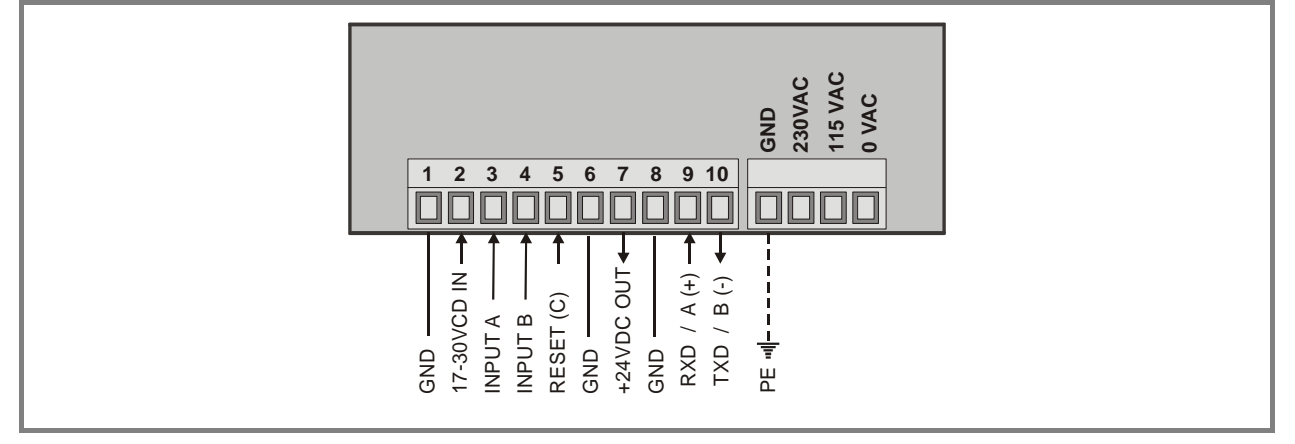

### 1.1. Power supply

The unit accepts DC supply from 17V to 30V when using terminals 1 and 2, and the consumption depends on the level of the supply voltage (typical 80mA at 30V or 150mA at 17V, plus current taken from aux. output).

For AC supply, terminals 0 VAC, 115 VAC or 230 VAC can be used. The total AC power consumption is 7.5 VA.

The diagrams show a dotted line for grounding to PE. This connection is not really necessary, neither for safety nor for EMC. However, for some applications, it can be useful to ground the common potential of all signal lines.

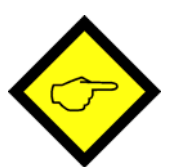

#### When using this earthing option, please observe:

- All terminals and potentials marked "GND" will be earthed.
- Please avoid multiple earthing, e.g. when you use a DC power supply where the Minus is already connected to earth etc.

### 1.2. Aux. voltage output

Terminal 7 provides an auxiliary output of 24VDC/150mA max. for supply of sensors and encoders.

### 1.3. Inputs A, B and Reset

In the basic setup menu, these inputs can be configured to PNP (signal must switch to +) or to NPN (signal must switch to -). This configuration is valid for all three inputs at a time. The factory setting is always PNP.

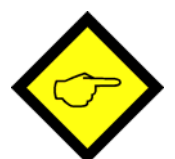

#### Please note:

- Independent of your setting, all functions of the unit are "active HIGH" and the unit triggers to positive transitions (rising edge). Because, with NPN setting, open or unused inputs are HIGH, you <u>must tie the Reset line</u> to GND for operation. Otherwise, your unit will be in a continuous RESET state and cannot work.
- Where your use 2-wire <u>NAMUR type sensors</u>, please select NPN, connect the negative wire of the sensor to GND and the positive wire to the corresponding input.

#### Typical input circuit:

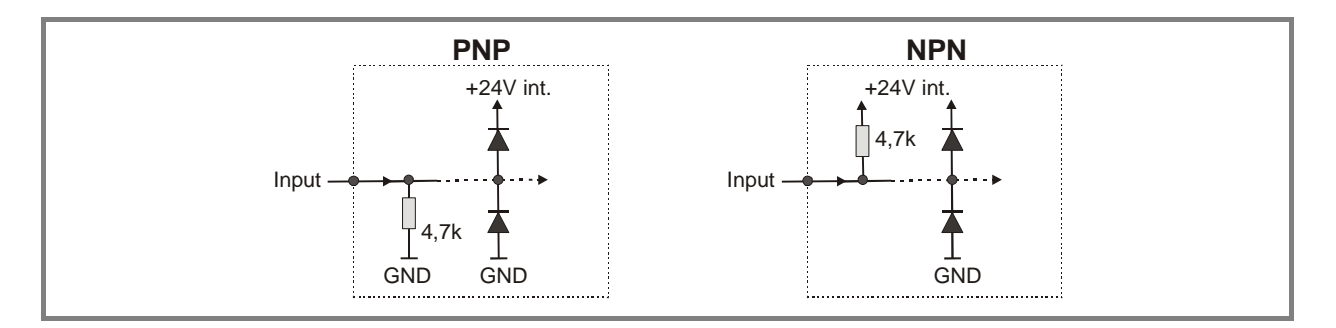

Counting inputs A and B are designed for input frequencies up to 100 KHz with all counter modes, and up to 25 kHz with all other operating modes.

The minimum pulse duration on the Reset input must be 500 µsec.

All inputs are designed to receive impulses from an electronic impulse source. Where exceptionally you need to **use mechanical contacts**, please connect an external capacitor between GND (-) and the corresponding input (+). With a capacity of 10  $\mu$ F, the maximum input frequency will reduce to 20 Hz and miscounting due to contact bouncing will be eliminated.

## 1.4. Adjustable analogue output (0.571.012.E90 only)

A voltage output is available, operating in a range of 0...+10V or -10V....+10V according to setting. At the same time, a current output 0/4 - 20mA is available. Both outputs refer to the GND potential and the polarity changes with the sign in the display. The outputs provide a 14 bits resolution and the response time to changes of the measuring value is approx. 7 msec. The maximum current of the voltage output is 2 mA, and the load on the current output can vary between 0 and max. 270 Ohms.

## 1.5. Optocoupler (transistor) outputs (0.571.011.E00 only)

The outputs provide programmable switching characteristics and are potential-free. Please connect terminal 8 (COM+) to the positive potential of the voltage you like to switch (range 5V....35V). You must not exceed the maximum output current of 150mA. Where you switch inductive loads, please provide filtering of the coil by means of an external diode.

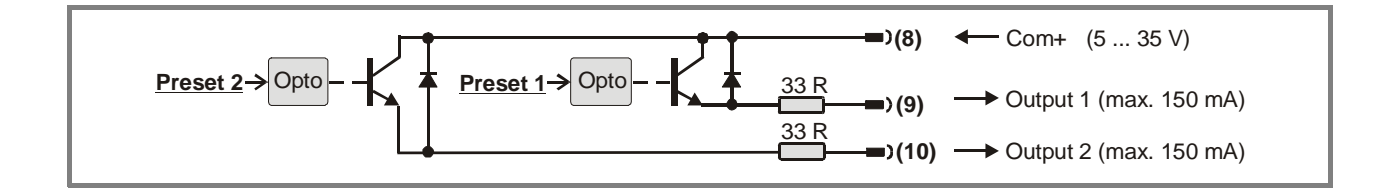

## 1.6. Serial RS232 / RS485 interface (0.571.012.E05 only)

Ex factory the unit is set to RS232 communication. This setting can be changed to RS485 (2-wire) by means of an internal DIL switch. To access the DIL switch, you must remove the screw terminal connectors and the backplane. Then pull the print to the rear to remove the PCB from the housing.

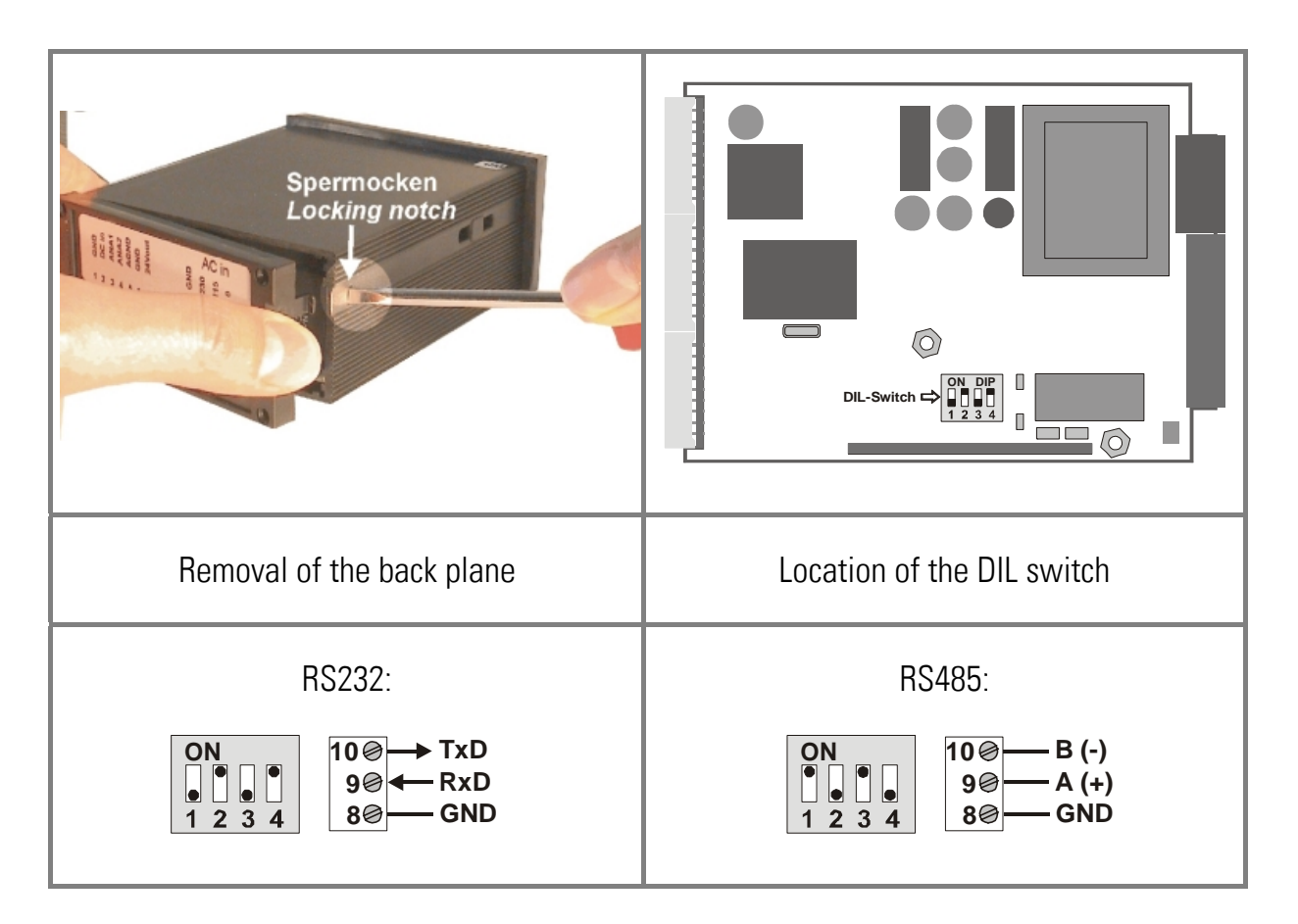

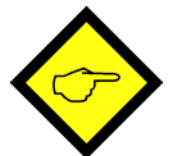

#### Warning!

- Never set DIL switch positions 1 and 2 or DIL switch positions 3 and 4 to ON at the same time!
- After setting the switch, shift the print carefully back to the housing, in order not to damage the front pins for connection to the front keypad plate.

## 2. How to Operate the Keys

There are two keys on the front of the unit. The left key provides the "ENTER" function and the right key (SET) is used to scroll.

#### To start the menu, keep the ENTER key down for at least 3 seconds.

Use the SET key to scroll from one menu text to the next. Select the menu text by ENTER . Scroll through the settings and confirm your choice by ENTER again.

Where you get to numeric entries, the low order digit will blink. Keep the SET key down to increment this digit to the figure desired. When you release the SET key, the next digit will blink for editing etc. After setting the high order digit, the low order digit will blink again and you are free to make corrections

With parameters using a sign, the most significant decade will scroll only between "0" (positive value) and "-" (negative value).

#### To exit the menu, keep again "ENTER" down for at least 3 seconds.

When you do not touch any key for about 10 seconds, the "time-out" routine will switch back to the previous menu level and finally to normal display operation. All changes that have not been confirmed by ENTER  $\longrightarrow$  at this time will not be saved.

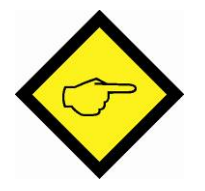

All counting functions remain disabled while you are using the menu!

# 3. Basic Settings

The subsequent settings are of unique nature and must only be made upon the very first setup. Sections 3. and 4. describe all parameters of the "display only" and supplementary settings for optional outputs and interfaces are explained later.

The basic setup selects the desired operation mode of the unit, the input characteristics PNP/NPN and the desired brightness of the LED display.

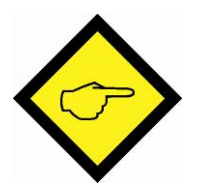

To access the basic setup, press <u>ENTER</u> and <u>SET</u> <u>at a time</u> <u>at a time</u> <u>for at least 3 seconds.</u>

| Menu   | Selection | Text   | Description                                                                                 |
|--------|-----------|--------|---------------------------------------------------------------------------------------------|
| FRE    |           | Туре   | Operation Mode                                                                              |
|        | r Pnn     | RPM    | tachometer, frequency meter (4.1)                                                           |
|        | בי שיד    | Time   | baking/processing time (4.2)                                                                |
|        | בי שיד    | Timer  | stopwatch                                                                                   |
|        | Count     | Count  | position or event counter (4.4)                                                             |
|        | SPEEd     | Speed  | speed from differential time                                                                |
| [HAr   |           | Char   | Characteristics of input                                                                    |
|        | nPn       | NPN    | switch to "-"                                                                               |
|        | PnP       | PNP    | switch to "+"                                                                               |
| የ ካርካና |           | Bright | brightness of display 20%, 40%, 60%, 80%,100%                                               |
| CodE   |           | Code   | Code locking of the keypad                                                                  |
|        | no        | No     | keys enabled all the time                                                                   |
|        | ALL       | ALL    | keys disabled for all functions                                                             |
|        | P_F-EE    | P_FrEE | keys disabled, except for access to Preset values<br>Pres 1 and Pres 2 (0.571.011.E00 only) |

#### **Operational registers** 4.

After the basic setup, you can access the operational parameters by pressing ENTER 🖛 for at least 3 seconds. You will only find the parameters that are relevant for your mode of operation.

To exit the menu, keep again ENTER *exist and the seconds, or just wait for the time*out.

When the code locking of the keypad has been switched on, any key access first results in display of

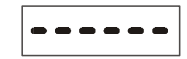

To access the settings, within 10 seconds you must now press the key sequence

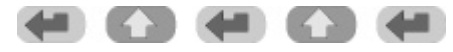

otherwise the unit automatically will return to the normal display mode.

#### Δ1 RPM operation as tachometer or frequency counter

|                      | In million de denemeter et nequeney ecunter   |                  |                                                                                                    |  |  |
|----------------------|-----------------------------------------------|------------------|----------------------------------------------------------------------------------------------------|--|--|
| Input A = fre        | nput A = frequency input, Input B not in use) |                  |                                                                                                    |  |  |
| Menu                 | Selection                                     | Text             | Description                                                                                                    |  |  |
| Fr <b>Eq</b> u       |                                               | Frequency        | Set a typical operating frequency for your application. Range 1 Hz to 25 000 Hz                                                                                                    |  |  |
| d 'SPL               |                                               | Display          | Set the value you would like to see on your display with above frequency at the input.                                                                                                    |  |  |
| d <sup>p</sup> o int |                                               | Decimal<br>point | Select the desired position like shown in the display                                                                                                    |  |  |
| r Ar                 |                                               | Wait             | Define a "waiting time", this is the time in<br>seconds that the unit will wait from one input<br>pulse to the next, before it sets the display to zero.<br>When you enter "0", the unit will wait forever and<br>show the last result until it receives the next input. |  |  |
| FiltEr               |                                               | Filter           | Selectable average filter to suppress unstable display with unsteady input frequencies.                                                                                                    |  |  |

OFF

NFF

15

Units of version 0.571.012.E90 allow displaying speed also with a sign for the direction of rotation. See section 5.

No filtering

2, 4, 8, 16 = number of floating average cycles.

## 4.2. Time, display of baking or processing time (reciprocal speed)

(Input A = frequency input, Input B not in use)

| Menu             | Selection                     | Text                | Description                                                                                                    |
|------------------|-------------------------------|---------------------|----------------------------------------------------------------------------------------------------|
| d iSfor          | 58[<br>חייה<br>חיי-58<br>חייה | Display-<br>Format: | Select between seconds, minutes, minutes and<br>seconds or minutes with two decimal positions.<br>This will also automatically set your decimal point<br>to the proper place.                                                                                           |
| FrEqu            |                               | Frequency           | Set a typical operating frequency for your application. Range 1 Hz to 25 000 Hz.                                                                                                    |
| d ,SPL           |                               | Display             | Set the value you would like to see on your display with above frequency at the input.                                                                                                    |
| י איז איד.<br>די |                               | Wait                | Define a "waiting time", this is the time in<br>seconds that the unit will wait from one input<br>pulse to the next, before it sets the display to zero.<br>When you enter "0", the unit will wait forever and<br>show the last result until it receives the next input |
| Filter           | DFF<br>15                     | Filter              | Selectable average filter to suppress unstable<br>display with unsteady input frequencies.<br>No filtering<br>2, 4, 8, 16 = number of floating average cycles.                                                                                                    |

## 4.3. Timer, stopwatch

Please note that open NPN inputs are always "HIGH" and open PNP inputs are always "LOW".

| Menu  | Selection          | Text       | Description                                                                                     |
|-------|--------------------|------------|-------------------------------------------------------------------------------------------------|
| 685E  | 550000             | Base       | Select the time base (resolution) for your<br>application.<br>Milliseconds                      |
|       | SEC.00             |            | 1/100 seconds                                                                                   |
|       | SECO               |            | 1/10 seconds                                                                                    |
|       | SEC                |            | integer seconds                                                                                 |
|       | <u>03 n v n</u> 80 |            | minutes with two decimals                                                                       |
|       | הי יה              |            | minutes with one decimal                                                                        |
|       | H-07-5             |            | minutes : seconds                                                                               |
| SEAre | H ,_Loo            | Start      | High_Low: Time count active while input A is HIGH                                               |
|       | SE_5P              | Start_Stop | Rising edge on input A starts count. Rising edge on input B stops count                         |
|       | A_SESP             | A_StSP     | Period time measurement. Repeating display of the time between two rising edges on input A      |
| rESEE |                    | Reset: no  | Time count cumulates with every new start. No automatic Reset. Use the Reset input to set zero. |
|       | <b>485</b>         | YES        | Every start initializes a new count starting from zero.                                         |
| LAFCH | 00                 | Latch: no  | Real time display, count visible.                                                               |
|       | <b>485</b>         | YES        | Display freezes final count result after every Stop.<br>Timer counts in the background          |

## 4.4. Count, Counter mode

| Menu    | Selection       | Text            | Description                                                                                                    |
|---------|-----------------|-----------------|----------------------------------------------------------------------------------------------------|
| Born    | 8_6d •r         | Mode:<br>A_Bdir | A_Bdir: Input A counts and input B selects the<br>counting direction (LOW = increment, HIGH =<br>decrement)                   |
|         | ጸսь             | A u B           | Summing mode, count = A + B                                                                                                   |
|         | <b>A - b</b>    | A - B           | Differential count A – B                                                                                                    |
|         | <b>Я_Ь !</b>    | A_B.1           | Quadrature up/down counter A/B with single edge count (x1)                                                                    |
|         | 8_ь 2           | A_B.2           | Quadrature up/down counter A/B with double edge count (x2)                                                                    |
|         | Я_Ь Ч           | A_B.4           | Quadrature up/down counter A/B with (x4) edge count.                                                                          |
| FRctor  |                 | Factor          | Impulse scaling factor 0.0001 – 9.9999.<br>Example: setting 1.2345 results in display of<br>12 345 after 10 000 input pulses. |
| SEF     |                 | Set             | Every Reset input will set your display to the value entered here. Range –199 9990999 999.                                    |
| rESEE   |                 | Reset<br>N0     | Select, how to set/reset the counter.<br>no: No set/reset possible                                                            |
|         | Front           | Front           | Set/reset by the front SET key                                                                                                |
|         | E_tErn          | Extern          | Set reset by remote signal to the Reset input.                                                                                |
|         | <b>۶</b> ر س 13 | Fr u E          | Set/reset by front SET key and external input.                                                                                |
| dfo int | 000000          | Dpoint          | Sets your decimal point to the desired place.                                                                                 |

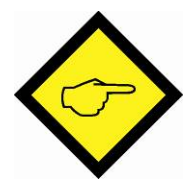

The counting range of the unit is limited from -199999 to 999999. In case of underflow or overflow the unit will display

## 4.5. Speed from differential time between a Start and a Stop input

Input A operates as a start input and input B operates as a Stop input. The differential time between start and stop will be converted into the speed of the passing object.

| Menu            | Selection | Text   | Description                                                                                                    |
|-----------------|-----------|--------|----------------------------------------------------------------------------------------------------|
| בישי ק          |           | Time   | Enter a typical delay time you expect between start and stop. Range 0.001 sec to 999.999 sec.                                                                                                    |
| d ,SPL          |           | Displ  | Enter the speed you would like to see in the display when an object passes with above time.                                                                                                    |
| dPo int         | 000000    | Dpoint | Sets your decimal point to the desired place.                                                                                                    |
| <u>זי אר</u> יז | 00000     | Wait   | How long should the last result remain in the<br>display before it returns to zero? Set the desired<br>waiting time. With setting "0" the display will<br>freeze and wait until to the next measuring cycle. |

# 5. Additional Settings for Units with Analogue Output (0.571.012.E90)

This version uses the following additional parameters in the basic setup:

| Menu            | Selection       | Text   | Description                                                                     |
|-----------------|-----------------|--------|---------------------------------------------------------------------------------|
| 8-£H <b>R</b> - | - <u>10_ 10</u> | A-Char | Analogue Characteristics. Select between +/- 10V (positive and negative output) |
|                 |                 |        | 0+10V (positive output only)                                                    |
|                 | 0_20            |        | 0 - 20mA                                                                        |
|                 | 4_20            |        | 4 - 20mA.                                                                       |

Where you set the output to +/- 10 Volts, your input signals A/B must be of quadrature type with phase displacement. The polarity of the output follows the sign in the display (operation as a counter or as a speed display with detection of direction of rotation).

| Menu   | Selection | Text   | Description                                                                                                    |
|--------|-----------|--------|----------------------------------------------------------------------------------------------------|
| OFFSEE |           | Offset | Set this register to "0" when your output range<br>should begin at zero (or 4mA) If you desire another<br>initial output value, set this register<br>correspondingly. Setting 5.000 means your output<br>will start at 5 Volts instead of zero.                                                                                                    |
| ու հվ  |           | Gain   | Set the analogue stroke you desire: Setting 1000<br>means 10 Volts or 20mA. Setting 200 reduces the<br>stroke to 2 Volts or 4mA.<br>Full scale output = Offset + Gain.                                                                                                    |
|        | 8-8650    | Anabeg | In the operational menus you will find two                                                                                                    |
|        | RnAEnd    | Anaend | additional parameters: <b>Anabeg</b> sets the display<br>value where the analogue output should begin and<br><b>Anaend</b> sets the display value for full scale output.<br>Where you set Anabeg to -1500 and Anaend to<br>2100, your output will generate the start value<br>(like defined before) at a display of -1500 and the<br>full scale value at a display value of 2100. |

# 6. Additional settings for Units with Presets (0.571.011.E00)

The basic setup menu provides the following additional parameters. Where you program impulse outputs, the impulse duration will always be 300msec (factory adjustable only).

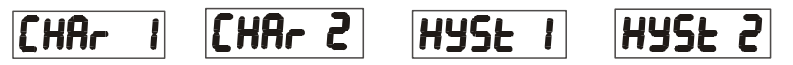

The settings **"Char 1"** and **"Char2"** select the switching characteristics of output 1 and output 2 according to the following table.

Parameters "Hyst1" and "Hyst2" allow assigning a switching hysteresis to each of the two outputs.

# Hysteresis settings are only active with the operation modes <u>RPM (tachometer)</u> and <u>Time (baking time)</u>

The direction of operation of the hysteresis depends on the selected switching characteristics "GE" or "LE" as explained in the drawing below.

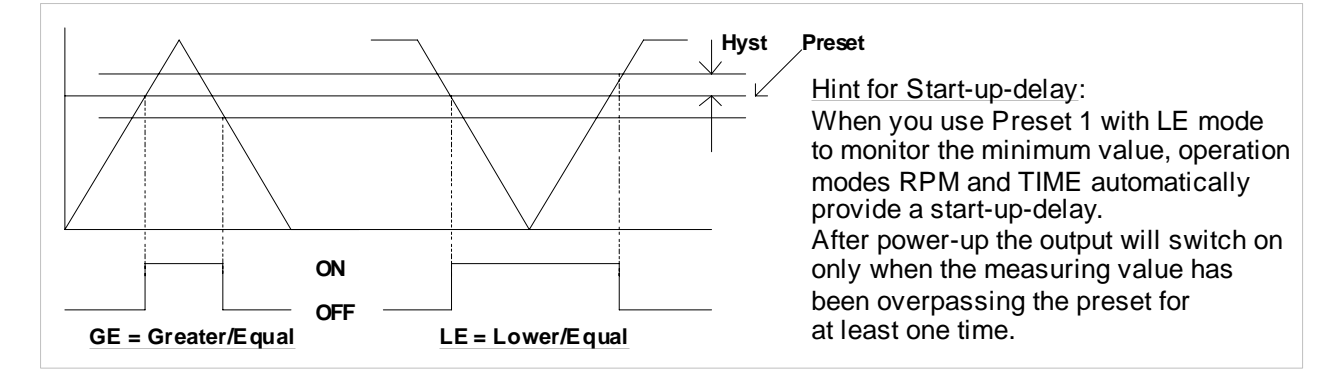

| Menu   | Selection       | Text | Description                                                                      |
|--------|-----------------|------|----------------------------------------------------------------------------------|
| [HAr J | <b>_J^ 6</b> E  | GE   | Greater/Equal: static "ON" signal when display value is greater or equal preset. |
|        |                 | LE   | Lower/Equal: static "ON" signal when display value is lower or equal preset      |
|        | _ <b>n</b> _ GE | GE   | Greater/Equal: Impulse output when display overpasses preset                     |
|        | _N_ £E          | LE   | Lower/Equal: Impulse output when display<br>underpasses preset                   |

| Menu | Selection     | Text   | Description                                                                                 |
|------|---------------|--------|---------------------------------------------------------------------------------------------|
|      | JL-85         | Res**) | Impulse output and automatic Reset to zero when display reaches preset 1.                   |
|      |               | Set**) | Impulse output and automatic setting to preset 1<br>when display reaches zero<br>See Char 1 |
|      |               |        |                                                                                             |
|      |               |        | See Char 1                                                                                  |
|      | <u>_N_ 6E</u> |        | See Char 1                                                                                  |
|      | <u>_N_ LE</u> |        | See Char 1                                                                                  |
|      |               |        | Output switches ON when display reaches the value of Preset 1 – Preset 2 *).                |
|      | _0_ 1-2       |        | Impulse output when display reaches the value of Preset 1 – Preset 2 *)                     |

\*) Serves for generation of an anticipation signal with a fixed distance to the preset 1 signal. The anticipation automatically follows the setting of preset 1 (trailing preset).

\*\*) Auto-Set and Auto-Reset operation will limit the counting frequency to 1 kHz

| Menu              | Selection       | Text          | Description                                                                                         |  |  |  |  |
|-------------------|-----------------|---------------|----------------------------------------------------------------------------------------------------|--|--|--|--|
| PrES_ I           |                 | Pres_1        | Setting of the preset values uses the texts Pres1                                                   |  |  |  |  |
| 9-65 2            |                 | Pres 2        | and Pres2 which appear first of all parameters                                                      |  |  |  |  |
|                   |                 |               | when accessing the menu.                                                                            |  |  |  |  |
| Indication of the | e switching sta | tes of the ou | ıtputs                                                                                              |  |  |  |  |
|                   | 1.20FF          | 1_2off        | During normal operation, it is possible to check for                                                |  |  |  |  |
|                   | 1_20n           | 1_2on         | the actual states of the outputs. To do this, press shortly the ENTER key. For about 2 seconds, the |  |  |  |  |
|                   | í on            | 1 on          | display will then show one of the adjoining                                                         |  |  |  |  |
|                   | 200             | 2on           | messages.                                                                                           |  |  |  |  |

# 7. Additional settings for Units with serial interface (0.571.012.E05)

The basic setup menu contains the main parameters of the serial interface configuration, like Baud Rate, Data Format and Unit Number. The factory settings are shown in parenthesis

| Menu           | Selection     | Text   | Description                                        |
|----------------|---------------|--------|----------------------------------------------------|
| S-Forn         | 181           |        | Serial data format (7 E 1):                        |
|                | 1 6 2         |        | The first character indicates the number of data   |
|                |               |        | bits. The second character specifies Parity "Even" |
|                |               |        | or "Udd" or "none" and the third character         |
|                | <u>ים ר</u>   |        | indicates the number of Stop bits.                 |
|                |               |        |                                                    |
|                | <u>] an 2</u> |        |                                                    |
|                |               |        |                                                    |
|                |               |        |                                                    |
|                |               |        |                                                    |
|                | l on B        |        |                                                    |
|                | <u>5 on B</u> |        |                                                    |
| S-682d         | 9620          |        | Baud rate (9600):                                  |
|                | 4800          |        | The following Baud rates shown beside can be       |
|                |               |        | selected:                                          |
|                | 2400          |        |                                                    |
|                | 1580          |        |                                                    |
|                | 620           |        |                                                    |
|                | 19200         |        |                                                    |
|                |               |        |                                                    |
|                | 30460         |        |                                                    |
| <u>5-Un it</u> |               | S-Unit | Serial Unit Number (11):                           |
|                |               |        | rou can assign any address number between 11       |
|                |               |        | The address must not contain a "N" because these   |
|                |               |        | numbers are reserved for collective addressing.    |

| Menu<br>S-L rn | Selection           | Text<br>S-tim | Description<br>Serial Timer (0.100): When the subsequent<br>parameter is set to "Print" mode, this timer<br>generates automatic transmission cycles every<br>x.xxx seconds. The string consists of the following<br>sequence of ASCII characters:                   |  |  |  |  |  |  |
|----------------|---------------------|---------------|----------------------------------------------------------------------------------------------------|--|--|--|--|--|--|
|                | +/- X X<br>sign 6 c | X X X         | X LF CR<br>line feed carriage return                                                                                                    |  |  |  |  |  |  |
| Menu           | Selection           | Text          | Description                                                                                                    |  |  |  |  |  |  |
| <u>S-n-od</u>  | P <u>C</u>          | PC<br>Print   | Serial mode: PC: Communication according to the<br>Drivecom standard protocol ISO 1745*<br>Print: see above                                                                                                    |  |  |  |  |  |  |
| <u>S-CodE</u>  |                     | S-Code        | Serial register code (101):<br>Specifies the code number of the register that<br>should appear in the data string. For readout of the<br>actual measuring value the code number is 101,<br>which with PC mode is represented by the ASCII<br>characters ":" and "1" |  |  |  |  |  |  |

\* The protocol uses the following string to request for data. The example shows how to request unit number 11 for the content of the register with register code 101 (actual display value)

| FOT              |                  | AD2              | C1               | C2               | ENO              |            | EOT: Control character       |
|------------------|------------------|------------------|------------------|------------------|------------------|------------|------------------------------|
|                  | <u>ADI</u>       | ADZ              | <u>01</u>        | 02               |                  |            | AD1: Unit address, high byte |
| (04)             | (31)             | (31)             | (3A)             | (31)             | (05)             | Hex-Code   | AD2: Unit address, low byte  |
| (FOT)            | (1)              | (1)              | (:)              | (1)              | (ENQ)            | ASCII-Code | C1: Register code, high byte |
| (_0.)            | (.)              | (.)              | (•)              | (.)              | (=::\@)          |            | C2: Register code, low byte  |
| <u>0000 0100</u> | <u>0011 0001</u> | <u>0011 0001</u> | <u>0011 1010</u> | <u>0011 0001</u> | <u>0000 0101</u> | Binary     | ENQ: Control character       |

When in our example the measuring data xxxx would have a value of "-180", the unit would respond with the following string:

| <u>STX</u>       | <u>C1</u>        | <u>C2</u>        | <u>×</u>         | <u>x</u>         | <u>×</u>         | <u>×</u>         | <u>ETX</u> | BCC              |            |
|------------------|------------------|------------------|------------------|------------------|------------------|------------------|------------|------------------|------------|
| (02)             | (3A)             | (31)             | (2D)             | (31)             | (38)             | (30)             | (03)       | (1C)             | Hex-Code   |
| (STX)            | (:)              | (1)              | (-)              | (1)              | (8)              | (0)              | (ETX)      |                  | ASCII-Code |
| <u>0000 0010</u> | <u>0011 1010</u> | <u>0011 0001</u> | <u>0010 1101</u> | <u>0011 0001</u> | <u>0011 1000</u> | <u>0011 0000</u> | 0000 0011  | <u>0001 1100</u> | Binary     |

Leading zeros will not be transmitted.

BCC represents a "Block Check Character" which results from the Exclusive-OR of all characters between C1 and ETX (inclusively).

With incorrect request strings, the unit only responds STX C1 C2 EOT or just NAK.

Units with serial link also allow setting or resetting the counter by serial command (similar to the external input or front key function). To use the Reset command, you must write the data "1" to the register code "60" to activate Reset, and "0" to release the Reset command again.

The following strings show how to reset a unit with unit No. 11:

| nese        | <u>t ON :</u>                                 |                            |                           |                             |                          |                          |                           |                           |                    |              |
|-------------|-----------------------------------------------|----------------------------|---------------------------|-----------------------------|--------------------------|--------------------------|---------------------------|---------------------------|--------------------|--------------|
|             | <u>EOT</u>                                    | <u>AD 1</u>                | <u>AD2</u>                | <u>STX</u>                  | <u>C1</u>                | <u>C2</u>                | Dat                       | <u>ETX</u>                | BCC                |              |
|             | (04)                                          | (31)                       | (31)                      | (02)                        | (36)                     | (30)                     | (31)                      | (03)                      | (34)               | <u>HEX</u>   |
|             | (EOT)                                         | (1)                        | (1)                       | (STX)                       | (6)                      | (0)                      | (1)                       | ETX                       | (4)                | <u>ASCII</u> |
|             | 0000 0100                                     | 0011 0001                  | 0011 0001                 | 0000 0010                   | 0011 0110                | 0011 0000                | 0011 0001                 | 0000 0 011                | 0011 010 0         | BIN          |
| -           |                                               |                            |                           |                             |                          |                          |                           |                           |                    |              |
|             |                                               |                            |                           |                             |                          |                          |                           |                           |                    |              |
| <u>Rese</u> | <u>t OFF :</u>                                |                            |                           |                             |                          |                          |                           |                           |                    |              |
| <u>Rese</u> | <u>t OFF :</u><br><u>EOT</u>                  | <u>AD 1</u>                | <u>AD2</u>                | <u>STX</u>                  | <u>C1</u>                | <u>C2</u>                | <u>Dat</u>                | <u>ETX</u>                | BCC                |              |
| <u>Rese</u> | <u>t OFF :</u><br><u>EOT</u><br>(04)          | <u>AD 1</u><br>(31)        | <u>AD2</u><br>(31)        | <u>STX</u><br>(02)          | <u>C1</u><br>(36)        | <u>C2</u><br>(30)        | <u>Dat</u><br>(30)        | <u>ETX</u><br>(03)        | <u>BCC</u><br>(35) | HEX          |
| Rese        | <u>t OFF :</u><br><u>EOT</u><br>(04)<br>(EOT) | <u>AD 1</u><br>(31)<br>(1) | <u>AD2</u><br>(31)<br>(1) | <u>STX</u><br>(02)<br>(STX) | <u>C1</u><br>(36)<br>(6) | <u>C2</u><br>(30)<br>(0) | <u>Dat</u><br>(30)<br>(0) | <b>ETX</b><br>(03)<br>ETX | BCC<br>(35)<br>(5) | HEX<br>ASCII |

# 8. Set all register to "Default"

At any time you can return all settings to the factory default values.

To do this:

- switch power off
- press the ENTER key on the front
- keep ENTER down while you power up again.

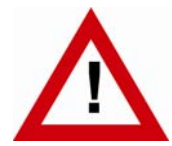

This action will reset all parameters to factory default values and your own settings will be lost. You will have to repeat your individual setup procedure. Factory default values are shown in the subsequent parameter tables.

## 9. Dimensions

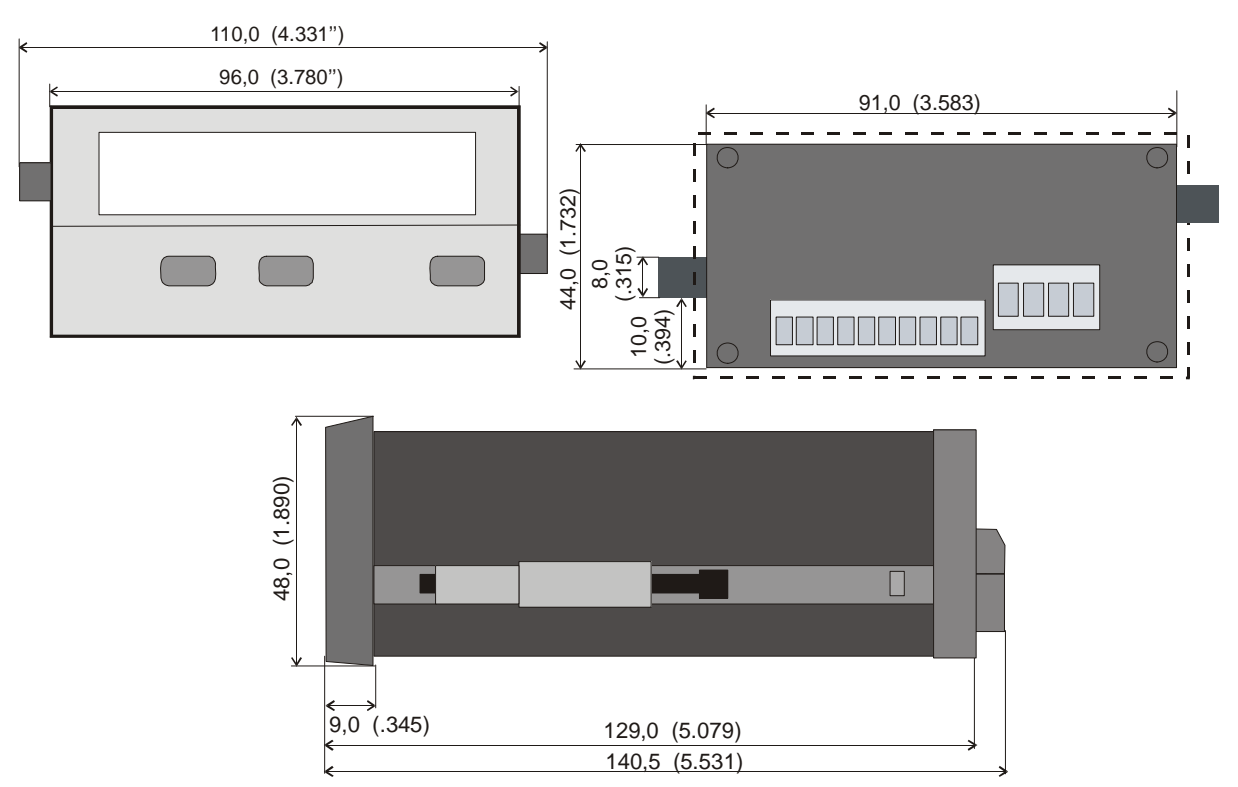

#### Panel cut out: 91 x 44 mm (3.583 x 1.732")

## 10. Technical Data

| Supply voltage AC                 | : | 115/230 V (+/- 12,5 %)                                                                                           |                                   |  |  |  |
|-----------------------------------|---|----------------------------------------------------------------------------------------------------|-----------------------------------|--|--|--|
| Supply voltage DC                 | : | 24V (17 – 30V)                                                                                                   |                                   |  |  |  |
| Consumption (without sensor)      | : | 18V : 120mA, 24V : 95                                                                                            | mA, 30V : 80mA                    |  |  |  |
| AC Power                          | : | 7,5 VA                                                                                                    |                                   |  |  |  |
| Aux. output for sensors           | : | 24V DC, +/- 15%, 150r                                                                                            | nA ( AC + DC supply)              |  |  |  |
| Inputs                            | : | 3 (PNP/NPN/Namur), A/B = Impulse, C = Reset                                                                      |                                   |  |  |  |
| Input currents                    | : | 5,1 mA / 24V (Ri = 4,7                                                                                           | kOhms)                            |  |  |  |
| Input level HTL                   | : | Low: 03,5V, High: 9                                                                                              | .35V                              |  |  |  |
| Max. input frequency              | : | Counter modes: 100 kHz<br>All other operating modes: 25 kHz<br>Reset input C: 1kHz (minimum pulse duration 500 µ |                                   |  |  |  |
| Accuracy                          | : | +/- 1 ppm +/- 1 Digit                                                                                            |                                   |  |  |  |
| Analogue output (0.571.012.E90)   | : | Current: 0/420mA (load 0 – 270 ohms)<br>Voltage: 0+/- 10V (max. 2 mA)                                            |                                   |  |  |  |
| Resolution analogue               | : | 14 Bits + Sign                                                                                                   |                                   |  |  |  |
| Accuracy analogue                 | : | 0.1%                                                                                                    |                                   |  |  |  |
| Analogue response time            | : | approx. 7 msec.                                                                                                  |                                   |  |  |  |
| Ambient temperature               | : | Operation: 0° - 45°C<br>Storage: -25° - +70°C                                                                    | ( 32 — 113°F)<br>(-13 — 158°F)    |  |  |  |
| Housing                           | : | Norly UL94 – V-0                                                                                                 |                                   |  |  |  |
| Display                           | : | 6 Digit, LED, high- effic                                                                                        | ciency orange, 15mm               |  |  |  |
| Protection class                  | : | Front IP65, Rear IP20                                                                                            |                                   |  |  |  |
| Terminals                         | : | Signals max. 1.5 mm <sup>2</sup> ,                                                                               | AC power max. 2.5 mm <sup>2</sup> |  |  |  |
| Switching outputs (0.571.011.E00) | : | PNP, max. 35 volts, ma                                                                                           | ax. 150 mA                        |  |  |  |
| Conformity and Standards          | : | EMC 89/336/EEC:                                                                                                  | EN 61000-6-2<br>EN 61000-6-3      |  |  |  |
|                                   |   | LV73/23/EEC:                                                                                                    | EN 61010-1                        |  |  |  |

# 11. Parameter List

| Description       | Text   | Min -<br>Value | Max -<br>Value | Settings<br>bold = default | Pos.      | Char | Ser.<br>Code | Selection   |
|-------------------|--------|----------------|----------------|----------------------------|-----------|------|--------------|-------------|
|                   |        |                | B              | asic settings              |           |      |              |             |
| Operating mode    | tYPE   | 0              | 4              | 0                          | 1         | 0    | 00           | rpm         |
|                   |        |                |                | 1                          |           |      |              | time        |
|                   |        |                |                | 2                          |           |      |              | timer       |
|                   |        |                |                | 3                          |           |      |              | count       |
|                   |        |                |                | 4                          |           |      |              | speed       |
| NPN / PNP         | CHAr   | 0              | 1              | 0                          | 1         | 0    | 01           | npn         |
|                   |        | _              |                | 1                          |           | -    |              | pnp         |
| Brightness        | briGht | 0              | 4              | 0                          | 1         | 0    | 02           | 100         |
|                   |        |                |                | 1                          |           |      |              | 80          |
|                   |        |                |                | 2                          |           |      |              | 60          |
|                   |        |                |                | 3                          |           |      |              | 40          |
| Keynad locking    | Code   | Ω              | 2              | 4                          | 1         | Ω    | US           | 20          |
| Keypau locking    | COUE   | U              | 2              | 1                          | I         | 0    | 05           | all         |
|                   |        |                |                | 2                          |           |      |              | Preset free |
|                   |        | RPM, ope       | eration as T   | Fachometer or freq         | uencv me  | ter  |              |             |
| Frequency         | FrEqu  | 1              | 25000          | 1000                       | 5         | 0    | 04           |             |
| Display value     | diSPL  | 1              | 99999          | 1000                       | 5         | 0    | 05           |             |
| Decimal point     | dPoint | 0              | 5              | 3                          | 1         | 0    | 06           | 0.000       |
| Wait time to zero | WAit   | 0,1            | 99,9           | 1,0                        | 3         | 1    | 07           |             |
| Average filter    | FiLtEr | 0              | 4              | 0                          | 1         | 0    | 08           | off         |
|                   |        |                |                | 1                          |           |      |              | 2           |
|                   |        |                |                | 2                          |           |      |              | 4           |
|                   |        |                |                | 3                          |           |      |              | 8           |
|                   |        |                |                | 4                          |           |      |              | 16          |
|                   |        | Time, o        | display of t   | packing and proces         | sing time |      | 1            |             |
| Display format    | diSFor | 0              | 3              | 0                          | 1         | 0    | 09           | sec         |
|                   |        |                |                | 1                          |           |      |              | min         |
|                   |        |                |                | 2                          |           |      |              | min-sec     |
| -                 |        |                | 05000          | 3                          |           |      | 10           | min-h       |
| Frequency         | FrEqu  | 1              | 25000          | 100                        | 5         | 0    | 10           |             |
| Display value     | diSPL  | 1              | 9999999        | 100                        | 6         | 0    | 11           |             |
| Wait time to zero | WAit   | 0,1            | 99,9           | 5,0                        | 3         | 1    | 12           |             |
| Average filter    | FiLtEr | 0              | 4              | 0                          | 1         | 0    | 13           | off         |
|                   |        |                |                | 1                          |           |      |              | 2           |
|                   |        |                |                | 2                          |           |      |              | 4           |
|                   |        |                |                | 3                          |           |      |              | 8           |
|                   |        |                |                | 4                          |           |      |              | 16          |

| Description             | Text   | Min -<br>Value | Max -<br>Value | Settings<br>bold = default | Pos.  | Char | Ser.<br>Code | Selection |
|-------------------------|--------|----------------|----------------|----------------------------|-------|------|--------------|-----------|
|                         |        |                | Tim            | ner, stopwatch             |       |      |              |           |
| Resolution              | bASE   | 0              | 6              | 0                          | 1     | 0    | 14           | sec - 000 |
|                         |        |                |                | 1                          |       |      |              | sec - 00  |
|                         |        |                |                | 2                          |       |      |              | sec - 0   |
|                         |        |                |                | 3                          |       |      |              | sec       |
|                         |        |                |                | 4                          |       |      |              | min - 00  |
|                         |        |                |                | 5                          |       |      |              | min - 0   |
|                         |        |                |                | 6                          |       |      |              | hr.min.s  |
| Start / Stop            | StArt  | 0              | 2              | 0                          | 1     | 0    | 15           | hi - lo   |
|                         |        |                |                | 1                          |       |      |              | st – sp   |
|                         |        |                |                | 2                          |       |      |              | ast - sp  |
| Auto-Reset              | rESEt  | 0              | 1              | 0                          | 1     | 0    | 16           | no        |
|                         |        |                |                | 1                          |       |      |              | yes       |
| Display latch           | LAtcH  | 0              | 1              | 0                          | 1     | 0    | 17           | no        |
|                         |        |                |                | 1                          |       |      |              | yes       |
|                         |        |                | Count,         | counter operation          |       |      |              |           |
| Counter mode            | modE   | 0              | 5              | 0                          | 1     | 0    | 18           | A-B div   |
|                         |        |                |                | 1                          |       |      |              | A+B       |
|                         |        |                |                | 2                          |       |      |              | A-B       |
|                         |        |                |                | 3                          |       |      |              | A_B-1     |
|                         |        |                |                | 4                          |       |      |              | A_B-2     |
|                         |        |                |                | 5                          |       |      |              | A_B-4     |
| Scaling factor          | FActor | 0,0001         | 9,9999         | 1,0000                     | 5     | 4    | 19           |           |
| Set value               | SEt    | -199999        | +999999        | 0                          | +/- 6 | 0    | 20           |           |
| Reset / Set             | rESEt  | 0              | 3              | 0                          | 1     | 0    | 21           | no        |
|                         |        |                |                | 1                          |       |      |              | Front     |
|                         |        |                |                | 2                          |       |      |              | Ester     |
|                         |        |                |                | 3                          |       |      |              | FruE      |
| Decimal point           | dPoint | 0              | 5              | 0                          | 1     | 0    | 22           |           |
|                         |        |                | Speed fr       | om differential tim        | е     |      |              |           |
| Delay time              | timE   | 1              | 999999         | 1000                       | 6     | 0    | 23           |           |
| Display with delay time | diSPL  | 1              | 999999         | 1000                       | 6     | 0    | 24           |           |
| Decimal point           | dPoint | 0              | 5              | 0                          | 1     | 0    | 25           |           |
| Wait time to zero       | WAit   | 0,0            | 99,9           | 10,0                       | 3     | 1    | 26           |           |

| Description    | Text    | Min -<br>Value | Max -<br>Value | Settings<br>bold = default | Pos.  | Char | Ser.<br>Code | Selection      |
|----------------|---------|----------------|----------------|----------------------------|-------|------|--------------|----------------|
|                |         |                | Preset         | s (0.571.011.E00)          |       |      |              |                |
| Preset 1       | PrES 1  | -199999        | +999999        | 10000                      | +/- 6 | 0    | 27           |                |
| Preset 2       | PrES 2  | -199999        | +999999        | 5000                       | +/- 6 | 0    | 28           |                |
| Mode Preset 1  | CHAr 1  | 0              | 0              | 0                          | 1     | 0    | 29           | 」GE            |
|                |         |                |                | 1                          |       |      |              | LE             |
|                |         |                |                | 2                          |       |      |              | []GE           |
|                |         |                |                | 3                          |       |      |              | ΓÌLE           |
|                |         |                |                | 4                          |       |      |              | RES            |
|                |         |                |                | 5                          |       |      |              | SET            |
| Mode Preset 2  | CHAr 2  | 0              | 5              | 0                          | 1     | 0    | 30           | GE             |
|                |         |                |                | 1                          |       |      |              | LE             |
|                |         |                |                | 2                          |       |      |              | ΓÌGE           |
|                |         |                |                | 3                          |       |      |              | ΓÌLE           |
|                |         |                |                | 4                          |       |      |              | <b>□ □</b> 1-2 |
|                |         |                |                | 5                          |       |      |              | []1-2          |
| Hysteresis 1   | HYSt1   | 0              | 99999          | 0                          | 5     | 0    | 31           |                |
| Hysteresis 2   | HYSt2   | 0              | 99999          | 0                          | 5     | 0    | 32           |                |
|                |         |                | Analogue o     | output (0.571.012.E        | 90)   |      |              |                |
| Analogue begin | An-bEG" | -199999        | 999999         | 0                          | +/-6  | 0    | 33           |                |
| Analogue end   | An-End  | -199999        | 999999         | 10000                      | +/-6  | 0    | 34           |                |
| Analogue mode  | A-CHAr  | 0              | 3              | 0                          | 1     | 0    | 35           | ±10 V          |
|                |         |                |                | 1                          |       |      |              | 0 10V          |
|                |         |                |                | 2                          |       |      |              | 0 20 mA        |
|                |         |                |                | 3                          |       |      |              | 4 20 mA        |
| Offset         | OFFSEt  | -9,999         | 9,999          | 0,000                      | +/- 4 | 3    | 36           |                |
| Gain           | GAin    | 00,00          | 99,99          | 10,00                      | 4     | 2    | 37           |                |

| Description    | Text                             | Min -<br>Value | Max -<br>Value | Settings<br>bold = default | Pos. | Char | Ser.<br>Code | Selection |  |  |  |  |  |
|----------------|----------------------------------|----------------|----------------|----------------------------|------|------|--------------|-----------|--|--|--|--|--|
|                | Serial interface (0.571.012.E05) |                |                |                            |      |      |              |           |  |  |  |  |  |
| Serial format  | S-Form                           | 0              | 9              | 0                          | 1    | 0    | 92           | 0 = 7E1   |  |  |  |  |  |
|                |                                  |                |                | 1                          |      |      |              | 1 = 7E2   |  |  |  |  |  |
|                |                                  |                |                | 2                          |      |      |              | 2 = 701   |  |  |  |  |  |
|                |                                  |                |                | 3                          |      |      |              | 3 = 702   |  |  |  |  |  |
|                |                                  |                |                | 4                          |      |      |              | 4 = 7N01  |  |  |  |  |  |
|                |                                  |                |                | 5                          |      |      |              | 5 = 7N02  |  |  |  |  |  |
|                |                                  |                |                | 6                          |      |      |              | 6 = 8E1   |  |  |  |  |  |
|                |                                  |                |                | 7                          |      |      |              | 7 = 801   |  |  |  |  |  |
|                |                                  |                |                | 8                          |      |      |              | 8 = 8N01  |  |  |  |  |  |
|                |                                  |                |                | g                          |      |      |              | 9 = 8N02  |  |  |  |  |  |
| Baud rate      | S-bAUd                           | 0              | 6              | 0                          | 1    | 0    | 91           | 0 = 9600  |  |  |  |  |  |
|                |                                  |                |                | 1                          |      |      |              | 1 = 4850  |  |  |  |  |  |
|                |                                  |                |                | 2                          |      |      |              | 2 = 2400  |  |  |  |  |  |
|                |                                  |                |                | 3                          |      |      |              | 3 = 1200  |  |  |  |  |  |
|                |                                  |                |                | 4                          |      |      |              | 4 = 600   |  |  |  |  |  |
|                |                                  |                |                | 5                          |      |      |              | 5 = 19200 |  |  |  |  |  |
|                |                                  |                |                | Ь                          | _    | _    |              | 6 = 38400 |  |  |  |  |  |
| Unit address   | S-Unit                           | 0              | 99             | 11                         | 2    | 0    | 90           |           |  |  |  |  |  |
| Serial timer   | S-tim                            | 10             | 9999           | 100                        | 4    | 3    | 38           |           |  |  |  |  |  |
| Serial mode    | S-mod                            | 0              | 1              | 0                          | 1    | 0    | 39           | 0 = PC    |  |  |  |  |  |
|                |                                  |                |                | 1                          |      |      |              | 1 = print |  |  |  |  |  |
| Code for print | S-CodE                           | 100            | 120            | 101                        | 3    | 0    | 40           |           |  |  |  |  |  |